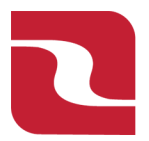

Red River Bank-Treasury Management

Note-In order to Import an Issued Check File, you must first complete File Mapping located in the "Advanced Options" of our Positive Pay platform. Please see the document titled "Positive Pay-Issued Check File Mapping".

1. Select the "Business Banking" menu and then select "Positive Pay".

| RED RIVER BANK                                                                                                    | Good Afternoon, Edwin Lagarde                                                                              |
|----------------------------------------------------------------------------------------------------|----------------------------------------------------------------------------------------------------|
| FDIC Insured - Backed by the full faith and credit of the U.S. Government Home Transfers & Payments Business Banking Services Settings Messages I | Log Off                                                                                                    |
| Business Banking                                                                                                    |                                                                                                    |
| PAYMENTS & TRANSFERS                                                                                                    |                                                                                                    |
| Section 2017 Validate check payments & automate check processing                                                                                  | Payments<br>An advanced workflow to send or collect wire, ACH, and<br>other one-time or recurring payments |
| Recipients<br>Create & manage recipients of commercial payments                                                                                   | ACH Reporting     ACH NOC's, ACH Returns and EDI Reporting                                                 |
| Tax Payments Pay federal or state taxes                                                                                                    | Remote Deposit Capture     Submit checks via Remote Deposit                                                |
| BUSINESS MANAGEMENT                                                                                                    |                                                                                                    |

2. Select "Submit Issued Check File".

| R           | ed River Bank                  |                                                    |                        |            |          |               |                  |         |   | Good Afternoor | n, Edwin Lagarde |
|-------------|--------------------------------|----------------------------------------------------|------------------------|------------|----------|---------------|------------------|---------|---|----------------|------------------|
| Home        | DC-Insured - Backed by the ful | l faith and credit of the U.S.<br>Business Banking | Government<br>Services | Settings   | Messages | Card Controls | Log Off          |         |   |                |                  |
| Posi        | tive Pay                       |                                                    |                        |            |          |               |                  |         |   | Launch Adv     | anced Options    |
| Exceptio    | ons Add Check                  | Submit Issued Ch                                   | eck File               |            |          |               |                  |         |   |                |                  |
| File Mapp   | ing Type                       |                                                    | ~                      |            | File     |               |                  |         |   |                |                  |
|             |                                |                                                    |                        |            |          |               |                  |         |   |                | Process File     |
| ISSU        | ED CHECK PROC                  | ESSING LOG                                         |                        |            |          | Q Sea         | rch Processed Lo | 2       |   |                | ] 6              |
| Account     | (s) <b>•</b>                   | Status 🔺                                           |                        | File Name  | -        |               |                  | Items 🔺 | А | mount 🔺        | Actions          |
| Payroll - 8 | 112                            | ✓ Processed                                        | i                      | PP_Demo.x  | lsx      |               |                  | 5       |   | \$5,150.50     | :                |
| Payroll - 8 | 112                            |                                                    | i                      | PP_CH.xlsx |          |               |                  | 15      | 1 | \$26,853.49    | :                |
|             |                                |                                                    |                        |            |          |               |                  |         |   |                | 1 of 1 pages     |

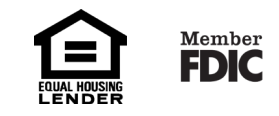

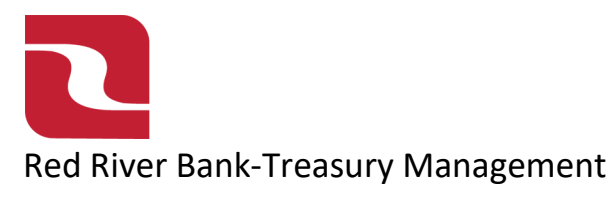

3. Select your "File Mapping Type" from the drop-down menu. Select "Choose File" to select the file from your computer or network drive that will be used for mapping. Select "Process File" to import your file.

| l                  | RED RIVER B           | <b>NK</b>   |                       |               |         |        |                |            |     |       |    |  |  | Good | Afternoo | n, Edw |
|--------------------|-----------------------|-------------|-----------------------|---------------|---------|--------|----------------|------------|-----|-------|----|--|--|------|----------|--------|
| FDIC               | FDIC-Insured - Backee | by the full | faith and credit of t | e U.S. Govern | nent    |        |                |            |     |       |    |  |  |      |          |        |
| Home               | Transfers & Pay       | ments       | Business Bank         | ing Serv      | ces Set | ings I | 66<br>Messages | Card Contr | ols | Log O | ff |  |  |      |          |        |
| Pos                | itive Pav             |             |                       |               |         |        |                |            |     |       |    |  |  |      | nch Adı  |        |
|                    |                       |             |                       |               |         |        |                |            |     |       |    |  |  | Lau  | IICH Au  | /ance  |
| Except             | ions Add Cl           | eck         | Submit Issue          | d Check F     | le      |        |                |            |     |       |    |  |  | Lau  |          | /ance  |
| Except<br>File Map | ions Add Cl           | eck _       | Submit Issue          | d Check F     | le      |        |                |            |     |       |    |  |  | Lau  |          | /ance  |

4. You will then be displayed a screen showing, "File is Now Processing". Select "Close".

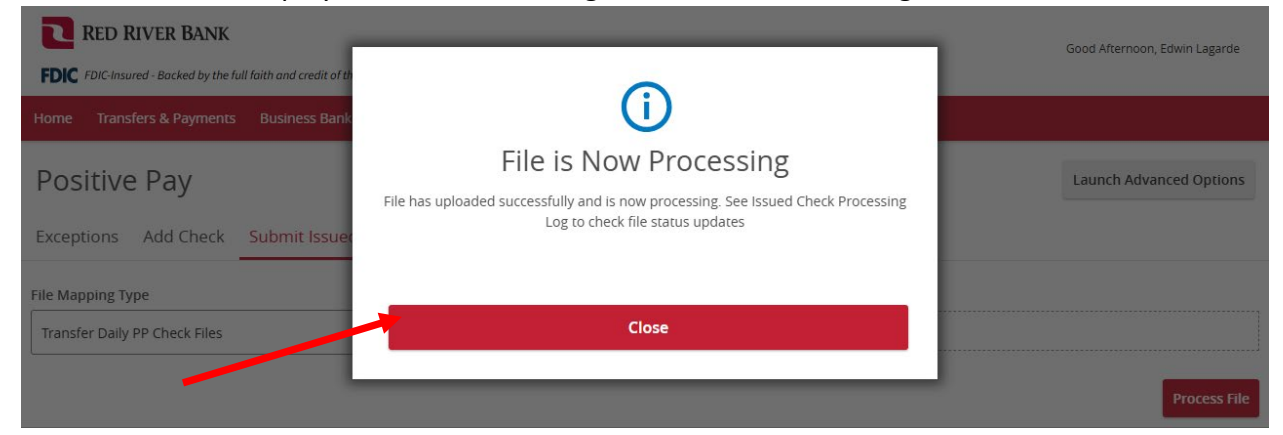

5. Select the "Ellipses" at the end of the row for your most recent import and you can view the details.

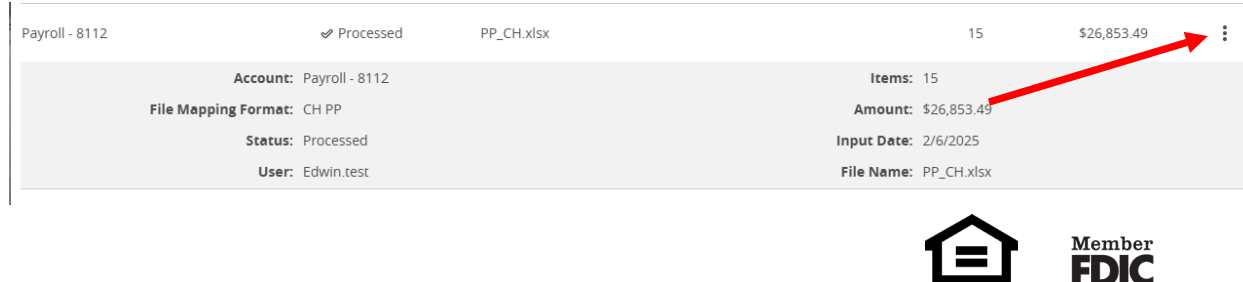